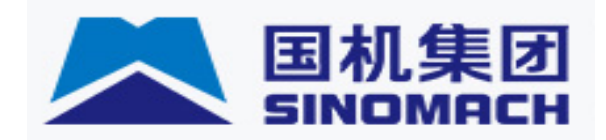

# 科学技术奖申报评审系统

# 用户操作手册

2023 年 2月

## 目录

| 1. | 引言           | i        |                   |          |
|----|--------------|----------|-------------------|----------|
| 1  | l.1<br>l.2   | 系统<br>建议 | 充名称<br>义用户        |          |
| 2. | 用户           | □使月      | 用指南               | 3        |
| 2  | 2.1<br>2.1.: | 系统<br>1  | <b>充登录</b> 系统登录地址 | <b>3</b> |
|    | 2.1.2        | 2        | 注册                | 4        |
|    | 2.1.3        | 3        | 登录                | 4        |
|    | 2.1.4        | 4        | 忘记密码              | 5        |
|    | 2.2          | 业务       | <b>}</b> 办理       | 5        |
|    | 2.2.2        | 1        | 项目申报              | 5        |
|    | 2.2.2        | 2        | 项目查询              | 9        |
|    | 2.2.3        | 3        | 系统管理              | 10       |
| 3. | 联系           | 系我们      | 们                 | 14       |

## 1. 引言

## 1.1 系统名称

科学技术奖申报评审系统。

## 1.2 建议用户

行业企业用户。

## 2. 用户使用指南

## 2.1 系统登录

## 2.1.1 系统登录地址

登录地址: http://111.202.134.140:6081/login

http://124.127.251.234:6081/login

在系统中已注册过的用户无需再注册,可以通过原注册账号和密码登录系统,如忘记登录账号和密码,可通过"忘记密码?"功能或联系运维管理员找回账号和密码。

用户在浏览器中输入登陆地址,进入系统登陆页面,如图所示:

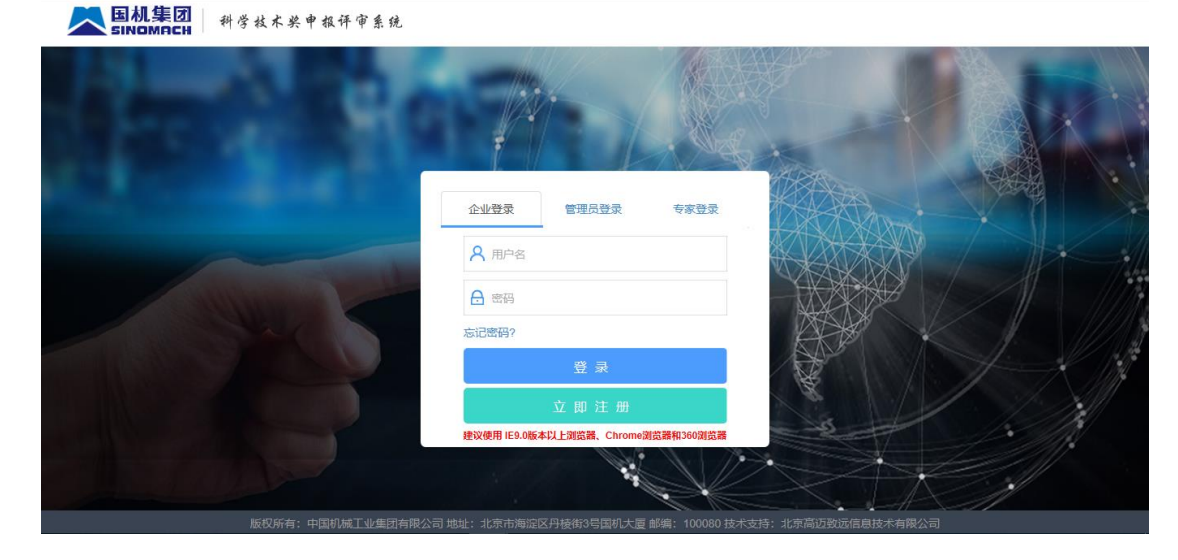

3

## 2.1.2 注册

#### 2.1.2.1 功能描述

提供企业用户注册功能。

#### 2.1.2.2 页面介绍

1. 注册功能需填写单位信息及用户相关信息,如图所示:

| 表团 科学技术奖<br>ACH | 申报评审系统       |          |              | 登录 | ^ |
|-----------------|--------------|----------|--------------|----|---|
|                 |              |          |              |    |   |
|                 |              |          | 已经拥有账号>?直接登录 |    |   |
| 注册信息            |              |          |              |    |   |
| * 单位名称          |              | * 单位主营业务 |              |    |   |
| * 单位性质          |              | ▪ 单位通讯地址 |              |    |   |
| * 组织机构代码        |              | * 单位邮政编码 |              |    |   |
| 联系人信息           |              |          |              |    |   |
| * 法人姓名          |              | * 联系人传真  |              |    |   |
| * 法人联系电话        |              | * 联系人职务  |              |    |   |
| * 联系人姓名         |              | * 联系人部门  |              |    |   |
| • 联系人手机         |              | * 联系人邮件  |              |    |   |
| 账号信息(以下信息)      | 皆为必填项,请认真填写) |          |              |    |   |
| * 登录账户          |              |          |              |    | ~ |

## 2.1.3 登录

2.1.3.1 功能描述

提供用户登录系统入口。

#### 2.1.3.2 页面介绍

1. 登录功能分三个用户类型, 企业申报项目请选择企业用户进行登录, 如图 所示:

► 国机集团 科学技术奖申报评审系统

|                                                                                                    | 企业登录 管理员登录 专家登录                          | 1 HARDON                                                                                                    | - |
|----------------------------------------------------------------------------------------------------|------------------------------------------|----------------------------------------------------------------------------------------------------|---|
|                                                                                                    | <b>久</b> 用户名                             |                                                                                                    |   |
| A STATEMENT                                                                                                    | 高 密码                                     |                                                                                                    |   |
| and the contract of the contract of the contra | 忘记密码?                                    |                                                                                                    |   |
|                                                                                                    | 委 录                                      | A Charles and a charles and a charles and a |   |
|                                                                                                    | 立即注册                                     |                                                                                                    |   |
|                                                                                                    | 建议使用 IE9.0版本以上浏览器、Chrome浏览器和360浏览器       |                                                                                                    |   |
|                                                                                                    | No No No No No No No No No No No No No N |                                                                                                    |   |
| 版权所有:中国机械工业集团有限公司                                                                                                    | 地址:北京市海淀区丹棱街3号国机大厦 邮编: 100080 技          | 术支持:北京高迈致远信息技术有限公司                                                                                                    |   |

### 2.1.4 忘记密码

#### 2.1.4.1 功能描述

方便用户在忘记密码时,找回并修改密码。

#### 2.1.4.2 页面介绍

1. 忘记密码提供用户根据注册邮箱找回密码功能,如图所示:

| ▲国机集团<br>ABINOMACH 科学技术奖申报评审系统 |                           |                                 |  |
|--------------------------------|---------------------------|---------------------------------|--|
|                                |                           |                                 |  |
|                                |                           |                                 |  |
|                                | 企业登录  管理员登录               | 专家登录                            |  |
|                                | 8 用户名                     |                                 |  |
| A CONTRACTOR OF THE OWNER      | 合 密码                      |                                 |  |
|                                | 忘记密码?                     |                                 |  |
|                                | 立家                        |                                 |  |
|                                | 建议使用 IE9.0版本以上浏览器、Chrome激 | 赏縢和360浏览縢                       |  |
|                                | ter .                     |                                 |  |
| 版权所有:中国机械工业集团有限                | 公司 地址:北京市海淀区丹棱街3号国机大厦     | 邮编: 100080 技术支持: 北京高迈致远信息技术有限公司 |  |
| 国机集团 科学技术奖申报评审系统<br>SINOMACH   |                           |                                 |  |
|                                |                           |                                 |  |
|                                | <b>輸入账号</b> 验证 軍置密码       | 完成                              |  |
|                                | •                         |                                 |  |
|                                | 请输入账户名称                   | 输入要找回密码的账号                      |  |
|                                | 请输入注册邮箱号                  | 输入用户注册时的邮箱                      |  |
|                                |                           |                                 |  |

2.2 业务办理

#### 2.2.1 项目申报

#### 2.2.1.1 功能描述

申报单位根据科学技术奖申报要求进行申报项目的相关信息填写。项目申报提供新增、编辑、删除、提交、撤回功能。

版权所有:中国机械工业集团有限公司 地址:北京市海淀区丹棱街3号国机大厦 邮编:100080 技术支持:北京高迈致远信息技术有限公司

#### 2.2.1.2 页面介绍

1. 点击左侧项目申请菜单, 如图所示:

| 目申报 | + | 新増   | ✔ 提交 💙 撤销 | 清输 清输 | 项目名称   | Q 查询 | 导出 🗸     |            |     | 申报指南:科学技术奖申报   |
|-----|---|------|-----------|-------|--------|------|----------|------------|-----|----------------|
| 查询  |   | 年度   | 项目名称      | 主要完成人 | 主要完成单位 | 推荐单位 | 所属国民经济行业 | 所属国家重点发展领域 | 状态  | 操作             |
|     |   | 2019 | 高效超薄      | 张三、李… | 中国中元   | 中国中元 | 农.林.牧    | 能源         | 未提交 | ☑ 编辑 前删除 曲日:   |
|     |   | 2019 | 多冷域自      | 王五、张  | 中国中元   | 中国中元 | 农.林.牧    | 能源         | 未提交 | ☑ 编辑 前删除 曲日:   |
|     |   | 2019 | 轻量化超      | 张三、陈  | 中国中元   | 中国中元 | 农.林.牧    | 能源         | 未提交 | ☑ 编辑 前 删除 曲日:  |
|     |   | 2019 | "一带一      | 赵六、黄  | 中国中元   | 中国中元 | 农.林.牧    | 能源         | 未提交 | ☑ 编辑 前 删除 自日   |
|     |   | 2019 | 农机智能      | 李四、孙  | 中国中元   | 中国中元 | 农.林.牧    | 能源         | 未提交 | ☑ 编辑 前 删除 自日   |
|     |   | 2019 | 航空钛合      | 张三、王… | 中国中元   | 中国中元 | 农.林.牧    | 能源         | 未提交 | 🛛 编辑 💼 删除 📋 日  |
|     |   | 2019 | 核级锆材      | 王五、李… | 中国中元   | 中国中元 | 农.林.牧    | 能源         | 未提交 | ☑ 编辑 前 删除 自日   |
|     |   | 2019 | 溶胶-凝      | 李四、赵  | 中国中元   | 中国中元 | 农.林.牧    | 能源         | 未提交 | ☑ 编辑 💼 删除 📋 日; |
|     |   | 2019 | 极端环境      | 张三、李  | 中国中元   | 中国中元 | 农.林.牧    | 能源         | 未提交 | ☑ 编辑 💼 删除 📋 日  |

2. 新增

1). 点击【新增】按钮, 打开新增界面, 如图所示:

|                                         | + | 新增   | ✔ 提交 💙 撤销 | 清輸ン   | 项目名称   | Q 查询 🔮 | - 出土     |            | 1   | 申报指南:科学技术奖申排  |
|-----------------------------------------|---|------|-----------|-------|--------|--------|----------|------------|-----|---------------|
| (项目查询                                   |   | 年度   | 项目名称      | 主要完成人 | 主要完成单位 | 推荐单位   | 所属国民经济行业 | 所属国家重点发展领域 | 状态  | 操作            |
| 丙二乙二乙二乙二乙二乙二乙二乙二乙二乙二乙二乙二乙二乙二乙二乙二乙二乙二乙二乙 |   | 2019 | 高效超薄      | 张三、李… | 中国中元   | 中国中元   | 农.林.牧    | 自诊源        | 未提交 | 図 編辑 前 删除 曲日  |
| 3) XXX 2-1                              |   | 2019 | 多冷域自      | 王五、张  | 中国中元   | 中国中元   | 农.林.牧    | 自论源        | 未提交 | 図 編辑 前 删除 曲日  |
|                                         |   | 2019 | 轻量化超      | 张三、陈… | 中国中元   | 中国中元   | 农.林.牧    | 自论源        | 未提交 | ☑ 编辑 前 删除 曲日  |
|                                         |   | 2019 | "一带一…     | 赵六、黄  | 中国中元   | 中国中元   | 农.林.牧    | 自论源        | 未提交 | ☑ 编辑 前 删除 曲日  |
|                                         |   | 2019 | 农机智能      | 李四、孙  | 中国中元   | 中国中元   | 农.林.牧    | 自论源        | 未提交 | ☑ 编辑 前 删除 曲日  |
|                                         |   | 2019 | 航空钛合      | 张三、王… | 中国中元   | 中国中元   | 农.林.牧    | 自论源        | 未提交 | ☑ 编辑 前 删除 曲日  |
|                                         |   | 2019 | 核级锆材      | 王五、李… | 中国中元   | 中国中元   | 农.林.牧    | 能源         | 未提交 | ☑ 编辑 前 删除 自日  |
|                                         |   | 2019 | 溶胶-凝      | 李四、赵  | 中国中元   | 中国中元   | 农.林.牧    | 能源         | 未提交 | 🖸 编辑 💼 删除 📋   |
|                                         |   | 2019 | 极端环境      | 张三、李  | 中国中元   | 中国中元   | 农.林.牧    | 能源         | 未提交 | ☑ 编辑 💼 删除 📋 🛙 |

|      | 基本情况 | 项目简介     | 主要科 | 技创新 | 第三方评价  | 推广应用 | 科技奖励情况 | 知识产权证明 | 完成人情 | 况 完成单位情况 | 推荐单位意见 | 上传推荐书 | 上传附件 |
|------|------|----------|-----|-----|--------|------|--------|--------|------|----------|--------|-------|------|
| 坝目甲报 |      | 项目名称     |     |     |        |      |        |        |      | 是否公开     | 是      | ~     |      |
| 查询   |      | 主要完成人    |     |     |        |      |        |        |      |          |        |       |      |
| 条筑官埋 |      | 主要完成单位   | ў.  |     |        |      |        |        |      |          |        |       |      |
|      |      | 推荐单位     |     |     |        |      |        |        |      |          |        |       |      |
|      |      |          | 1   |     |        |      |        |        | 代    | ß        |        |       |      |
|      | ę    | 学科分类名称   | 2   |     |        |      |        |        | 代    | 码        |        |       |      |
|      |      |          | 3   |     |        |      |        |        | 代    | А        |        |       |      |
|      |      | 所属国民经济行  | 亍业  |     | 农林.牧渔业 |      |        |        |      |          |        | ~     |      |
|      | Ŕ    | 所属国家重点发展 | 展領域 |     | 能源     |      |        |        |      |          |        | ~     |      |
|      |      | 仟务来源     |     |     | 国家计划   |      |        |        |      |          |        | ~     |      |

#### 3. 编辑

 1).点击要编辑数据后面的【修改】按钮,打开编辑界面,修改完数据后, 点击【保存】按钮保存数据。如图所示:

| ◎ 项目申报                                                                                       | +                                | 新增 🛛 🗸                                                                                                    | 提交 🗙 撤                                                                                                    | 销 请输                                                                                                    | 入项目名称                             | Q 查询         | 导出 👻                                                                     |                                                    |                | 申报指南:科学技术类                                                                                                    | 奖申报 |
|----------------------------------------------------------------------------------------------|----------------------------------|----------------------------------------------------------------------------------------------------|----------------------------------------------------------------------------------------------------|----------------------------------------------------------------------------------------------------|-----------------------------------|--------------|--------------------------------------------------------------------------|----------------------------------------------------|----------------|----------------------------------------------------------------------------------------------------|-----|
| ○ 项目查询                                                                                       |                                  | 年度                                                                                                    | 项目名称                                                                                                    | 主要完成人                                                                                                    | 主要完成单位                            | 推荐单位         | 所属国民经济行业                                                                 | 所属国家重点发展领域                                         | 状态             | 操作                                                                                                    |     |
| (6) 系統管理                                                                                     |                                  | 2019                                                                                                    | 高效超薄                                                                                                    | 张三、李…                                                                                                    | 中国中元                              | 中国中元         | 农.林.牧                                                                    | 能源                                                 | 未提交            | ☑ 编辑 前 删除                                                                                                    | ₿ E |
| W MARLEY                                                                                     |                                  | 2019                                                                                                    | 多冷域自                                                                                                    | 王五、张                                                                                                    | 中国中元                              | 中国中元         | 农.林.牧                                                                    | 自论源                                                | 未提交            | 🖸 编辑 💼 删除                                                                                                    | ₿ B |
|                                                                                              |                                  | 2019                                                                                                    | 轻量化超                                                                                                    | 张三、陈                                                                                                    | 中国中元                              | 中国中元         | 农.林.牧                                                                    | 能源                                                 | 未提交            | 🗹 编辑 💼 删除                                                                                                    | ₿ B |
|                                                                                              |                                  | 2019                                                                                                    | "一带一…                                                                                                    | 赵六、黄                                                                                                    | 中国中元                              | 中国中元         | 农.林.牧                                                                    | 能源                                                 | 未提交            | 🗹 编辑 💼 删除                                                                                                    | ₿ B |
|                                                                                              |                                  | 2019                                                                                                    | 农机智能                                                                                                    | 李四、孙                                                                                                    | 中国中元                              | 中国中元         | 农.林.牧                                                                    | 能源                                                 | 未提交            | 🗹 编辑 💼 删除                                                                                                    | ₿ B |
|                                                                                              |                                  | 2019                                                                                                    | 航空钛合                                                                                                    | 张三、王…                                                                                                    | 中国中元                              | 中国中元         | 农.林.牧                                                                    | 能源                                                 | 未提交            | 🗹 编辑 💼 删除                                                                                                    | ₿ E |
|                                                                                              |                                  | 2019                                                                                                    | 核级锆材                                                                                                    | 王五、李<br>王五、                                                                                                    | 中国中元<br>李四                        | 中国中元         | 农.林.牧                                                                    | 能源                                                 | 未提交            | 🗹 编辑 💼 删除                                                                                                    | ₿ E |
|                                                                                              |                                  | 2019                                                                                                    | 溶胶-凝                                                                                                    | 李四、赵                                                                                                    | 中国中元                              | 中国中元         | 农.林.牧                                                                    | 能源                                                 | 未提交            | 🗹 编辑 💼 删除                                                                                                    | ₿ B |
|                                                                                              |                                  | 2019                                                                                                    | 极端环境                                                                                                    | 张三、李…                                                                                                    | 中国中元                              | 中国中元         | 农.林.牧                                                                    | 育能源                                                | 未提交            | 🗹 编辑 前 删除                                                                                                    | 曲日  |
| 国机集团                                                                                         | 显示第<br>版<br>· 科 学 社              | 1 到第 9 条<br>20所有:中国<br>(木 笑 申 4                                                                                                    | 記录,总共9条<br>国机械工业集团<br><b>旗 仟 审 素 统</b>                                                                                                    | <b>≹记录</b><br>清限公司地址::                                                                                                    | 北京市海淀区丹棱                          | 街3号国际大厦的     | 路编:100080 技术支持                                                           | 寺:北京高迈致远信息技术                                       | 有限公司           |                                                                                                    | 0   |
| ● 项目申报                                                                                       | 显示第<br>版<br>· 科 学 相<br>基本情》      | 1 到第 9 条<br>20所有:中国<br>( <b>木                                    </b>                                                                                                    | 記录, 总共9 象<br>国机械工业集团<br>机 译 审 条 统<br>目简介 主要種<br>3                                                                                                    | 茶记录       有限公司 地址::       科技创新 第三方       学科3                                                                                 | 北京市海淀区丹棱                          | 街3号国际大厦的     | 路编:100080 技术支持<br>取用产权证明                                                 | 許:北京高迈設远信息技术       完成人備況     完成单位情       代码     53 | 有限公司<br>一      | <ul> <li>(更) 防达</li> <li>立意见</li> <li>上传推荐书</li> <li>×</li> </ul>                                                                                                    |     |
| <ul> <li>■机集团</li> <li>SINOMACH</li> <li>◎ 项目申报</li> <li>○ 项目查询</li> </ul>                   | 显示第<br>版<br>· 科 学 封<br>基本情》      | 1 到第 9 条<br>2 风所有:中日<br>2 项目<br>所属国                                                                                                    | (记录,总共9条)       国机械工业集团       徽 译 审 素 兌       目简介       主要利       3       民经济行业                                                                                                    | 条记录       有限公司地址::       科技创新 第三方       学科3       农林枚                                                                        | 北京市海淀区丹核<br>5评价 推广应用              | 街3号国际大厦的     | \$\$\$\$\$\$\$\$\$\$\$\$\$\$\$\$\$\$\$\$\$\$\$\$\$\$\$\$\$\$\$\$\$\$\$\$ | 寺:北京高辺設远信息技术<br>完成人情况<br>代码 3                      | 有限公司<br>       | <ul> <li>()) 時达</li> <li>()) 時达</li> <li>()) 時後</li> <li>()) ()) ()</li> <li>()) ()) ()</li> <li>()) ()) ()</li> <li>()) ()) ()</li> <li>()) ()) ()</li> <li>()) ()) ()) ()) ()) ()) ()) ()) ()) ())</li></ul>                                                                                                    |     |
| <ul> <li>□ 田机集团</li> <li>SINOMACH</li> <li>○ 项目申报</li> <li>○ 项目查询</li> <li>② 系统管理</li> </ul> | 显示第<br>版<br>科 <i>学</i> 相<br>基本情》 | 1 到第 9 条<br>2 以所有:中国<br>( 木                                                                                                    | 12录,总共9余       副机械工业集团       氯化烯丁业集团       氯格介 主要       3       民经济行业       重点发展领域                                                                                                    | 株记录       清限公司地址::       料技創新<br>学科3       学科3       穴木枚       能源                                                            | 北京市海淀区丹棱<br>5评价 推广应用              | 街3号国际大厦的     | 號編:100080 技术支打<br>新祝 知识7─67证明                                            | 寺:北京高迈致远信息技术<br>完成人情况 完成单位情<br>代码 53               | 有限公司           | <ul> <li>() 除达</li> <li>边里见 上侍推荐书</li> <li>×</li> <li>×</li> <li>×</li> <li>×</li> <li>×</li> </ul>                                                                                                    |     |
| <ul> <li>■机集团</li> <li>SINOMACH</li> <li>◎ 项目申报</li> <li>○ 项目查询</li> <li>② 系統管理</li> </ul>   | 显示第<br>版<br>(                    | 1 到第9条<br>20所有:中日<br>(木 - 来 中 和<br>の<br>所属国<br>の<br>所属国家<br>任                                                                                                    | <ul> <li>記录, 总共 9 余</li> <li>二, 公共 9 余</li> <li>二, 公共 9 余</li> <li>二, 公共 9 余</li> <li>(4) 年 章 条</li> <li>4) 年</li> <li>(4) 年</li> <li>(4) 年</li> <li>(5) 年</li> <li>(5) 年</li> <li>(5) 年</li> <li>(5) 年</li> <li>(5) 年</li> <li>(5) 年</li> <li>(5) 年</li> <li>(5) 年</li> <li>(5) 年</li> <li>(5) 年</li> <li>(5) 年</li> <li>(5) 年</li> <li>(5) 年</li> <li>(5) 年</li> <li>(5) 年</li> <li>(5) 年</li> <li>(5) 年</li> <li>(5) 年</li> <li>(5) 年</li> <li>(6) 年</li> <li>(7) 年</li> <li>(7) 日</li> <li>(7) 日</li> <li>(7) 日</li>     &lt;</ul>                                                                                                    | 株记录       海際公司地址:       海球台駅       第二方       学科3       文林.枚       能源       国家计线                                              | 北京市海淀区丹棱<br>5评价 推广应用<br>2通业       | 街3号国际大厦的     | 8端:100080 技术支扩<br>教名 20设计内设证明                                            | 9:北京高迈設远信息技术<br>完成人情况<br>代码<br>53                  | 有限公司<br>一      | <ul> <li>         ・ 除比         <ul> <li></li></ul></li></ul>                                                                                                    |     |
| <ul> <li>■ 加集团<br/>SINOMACH</li> <li>◎ 项目申版</li> <li>○ 项目直询</li> <li>② 系统管理</li> </ul>       | 显示第<br>版(<br>· 科 学 相<br>基本情)     | 1 到第 9 条<br>2 (木 <b>关</b> 中 t<br>元 项目<br>所属国<br>所属国家<br>任                                                                                                    | <ul> <li>記录, 总共 9 約</li> <li>説明(城工业生)</li> <li>(私 伴 幸 素 兌</li> <li>(1)</li> <li>(1)<td><ul> <li>株记录</li> <li>構成公司地址::</li> <li>構成創新 第三方</li> <li>学科3</li> <li>次林校</li> <li>能源</li> <li>国家计划</li> <li>adf</li> </ul></td><td>北京市海淀区丹枝<br/>5坪价 推一应用<br/>2渔业<br/>3)</td><td>街3号国际大景的</td><td>\$\$\$\$\$\$\$\$\$\$\$\$\$\$\$\$\$\$\$\$\$\$\$\$\$\$\$\$\$\$\$\$\$\$\$\$</td><td>寺:北京商辺致远信息技术<br/>完成人情况 完成单位情<br/>代码 53</td><td>有限公司<br/>2 推荐单(</td><td><ul> <li>() 除达</li> <li>边界の上传推導者</li> <li>×</li> <li>×</li> <li>×</li> <li>×</li> <li>×</li> <li>×</li> </ul></td><td></td></li></ul> | <ul> <li>株记录</li> <li>構成公司地址::</li> <li>構成創新 第三方</li> <li>学科3</li> <li>次林校</li> <li>能源</li> <li>国家计划</li> <li>adf</li> </ul> | 北京市海淀区丹枝<br>5坪价 推一应用<br>2渔业<br>3) | 街3号国际大景的     | \$\$\$\$\$\$\$\$\$\$\$\$\$\$\$\$\$\$\$\$\$\$\$\$\$\$\$\$\$\$\$\$\$\$\$\$ | 寺:北京商辺致远信息技术<br>完成人情况 完成单位情<br>代码 53               | 有限公司<br>2 推荐单( | <ul> <li>() 除达</li> <li>边界の上传推導者</li> <li>×</li> <li>×</li> <li>×</li> <li>×</li> <li>×</li> <li>×</li> </ul>                                                                                                    |     |
| <ul> <li>■ 加集团<br/>SINOMACH</li> <li>◎ 项目申版</li> <li>○ 项目直询</li> <li>② 系统管理</li> </ul>       | 显示第<br>版<br>· 科 学 相<br>基本情》      | 1 到第 9 条<br>Q所有:中口<br>、木                                                                                                    | 記录,总共9余       四川城工业生田       国備介     主要利       国備介     主要利       国備介     主要利       国備介     主要利       国備介     主要利       国備介     主要利       国備介     主要利       国備介     主要利       国備介     主要利       国備介     主要利       国備介     主要利       国協介     主要利       国協介     主要利       新     当       国協介     主要利       新米源     当       公的名称和論号     1                                                                                                    | 株记录       海豚公司 地址::       湖枝創新     第三ブ       学科3     ②料3       ② 次林校       能源       □ 国家计划       .     adf                   | 北京市海淀区丹枝<br>5评价 推广应用<br>3渔业       | 街3号国际大景的     | 5%篇:100080 技术支付<br>1922 和347←153征9月                                      | 寺:北京高辺致远信息技术<br>完成人情况 完成单位情<br>【代码】 13             | 有限公司<br>       | <ul> <li>()) 時法</li> <li>22见 上侍推尋书</li> <li>×</li> <li>×</li> <li>×</li> <li>×</li> <li>×</li> <li>×</li> </ul>                                                                                                    |     |
| <ul> <li>○ 项目申报</li> <li>○ 项目申报</li> <li>○ 项目查询</li> <li>③ 系统管理</li> </ul>                   | 显示第<br>版<br>· 科 考 세<br>基本情       | 1 到第 9 条<br>Q所有:中口<br>、木                                                                                                    | <ul> <li>記录, 总共 9 余</li> <li>原川城工业生活</li> <li>取川城工业生活</li> <li>(本 守 素 兌、</li> <li>目前介 主要</li> <li>3</li> <li>3</li> <li>(本 守 素 兌、</li> <li>(本 安)</li> <li>(本 安)<!--</td--><td>株记录       海陵公司地址::       海技创新 第三方       学科3       文林枚       能源       国家计划       adf       12</td><td>北京市海淀区丹棱<br/>5评价 推广应用<br/>通业</td><td>街3号国际大厦的<br/></td><td>8篇:100080 技术支柱<br/>● 和识户←权证明</td><td>寺:北京高辺設远信息技术<br/>完成人情况 完成单位情<br/>代码 53</td><td>有限公司</td><td><ul> <li>              時は</li></ul></td><td></td></li></ul>                                                                                                    | 株记录       海陵公司地址::       海技创新 第三方       学科3       文林枚       能源       国家计划       adf       12                                 | 北京市海淀区丹棱<br>5评价 推广应用<br>通业        | 街3号国际大厦的<br> | 8篇:100080 技术支柱<br>● 和识户←权证明                                              | 寺:北京高辺設远信息技术<br>完成人情况 完成单位情<br>代码 53               | 有限公司           | <ul> <li>              時は</li></ul>                                                                                                    |     |
| <ul> <li>○ 项目申报</li> <li>○ 项目申报</li> <li>○ 项目查询</li> <li>○ 系统管理</li> </ul>                   | 显示第<br>版<br>・ 科 学 射<br>基本情法      | 1 到第9条<br>の<br>の<br>所有: 中<br>し<br>の<br>所属<br>国<br>に<br>で<br>で<br>の<br>に<br>の<br>に<br>、<br>本<br>来<br>や<br>や<br>、<br>の<br>所<br>有: 中<br>し<br>し<br>の<br>一<br>、<br>本<br>来<br>や<br>や<br>し<br>の<br>一<br>、<br>の<br>た<br>、<br>や<br>や<br>し<br>の<br>の<br>后<br>、<br>の<br>た<br>、<br>や<br>や<br>し<br>の<br>の<br>た<br>、<br>た<br>や<br>れ<br>の<br>の<br>の<br>の<br>の<br>の<br>の<br>の<br>の<br>の<br>の<br>の<br>の | 記录, 总共 9 約<br>記录, 总共 9 約<br>個<br>(株平 章 集 貌<br>二<br>(<br>(<br>(<br>(<br>(<br>)<br>(<br>)<br>(<br>)<br>(<br>)<br>(<br>(<br>)<br>(<br>)<br>(                                                                                                    | 株记录       病限公司地址::       解放創新       第二方       学科3       京林枚       創業項目       夏家计线       12       12                          | 北京市海淀区丹枝<br>5)平价 推广应用<br>1.渔业     | 街3号国际大震的     | 8% : 100080 技术支出<br>100080 技术支出                                          | 寺:北京高辺設远信息技术<br>完成人情況 完成单位情                        | 有限公司           | <ul> <li>() 時は</li> <li>注ອ法</li> <li>上ອ推導者</li> <li>×</li> <li>×</li></ul> |     |

4. 删除

1). 点击要删除数据后面的【删除】按钮。如图所示:

| ◎ 项目申报   | +   | 新増       | ✔ 提交 🛛 🗙 撤销 | 清輸    | 项目名称   | Q 查询 🧕 | 导出 🗸     |            | 1   | 申报指南:科学技术奖申排 |
|----------|-----|----------|-------------|-------|--------|--------|----------|------------|-----|--------------|
| ○ 项目查询   |     | 年度       | 项目名称        | 主要完成人 | 主要完成单位 | 推荐单位   | 所属国民经济行业 | 所属国家重点发展领域 | 状态  | 操作           |
| ◎ 系統管理   |     | 2019     | 高效超薄        | 张三、李… | 中国中元   | 中国中元   | 农.林.牧    | 能源         | 未提交 | ☑ 编辑 💼 删除 📋  |
| () ///// |     | 2019     | 多冷域自        | 王五、张  | 中国中元   | 中国中元   | 农.林.牧    | 能源         | 未提交 | ☑ 编辑 前 删除 曲  |
|          |     | 2019     | 轻量化超        | 张三、陈… | 中国中元   | 中国中元   | 农.林.牧    | 能源         | 未提交 | ☑ 编辑 前 删除 曲  |
|          |     | 2019     | "一带一…       | 赵六、黄  | 中国中元   | 中国中元   | 农.林.牧    | 能源         | 未提交 | ☑ 编辑 前 删除 自  |
|          |     | 2019     | 农机智能        | 李四、孙… | 中国中元   | 中国中元   | 农.林.牧    | 能源         | 未提交 | ☑ 编辑 前 删除 自  |
|          |     | 2019     | 航空钛合        | 张三、王… | 中国中元   | 中国中元   | 农.林.牧    | 能源         | 未提交 | ☑ 编辑 前 删除 自  |
|          |     | 2019     | 核级锆材        | 王五、李… | 中国中元   | 中国中元   | 农.林.牧    | 能源         | 未提交 | ☑ 编辑 前 删除 自  |
|          |     | 2019     | 溶胶-凝        | 李四、赵  | 中国中元   | 中国中元   | 农.林.牧    | 能源         | 未提交 | ☑ 编辑 前 删除 自  |
|          |     | 2019     | 极端环境        | 张三、李… | 中国中元   | 中国中元   | 农.林.牧    | 能源         | 未提交 | 🗹 编辑 💼 删除 📋  |
|          | 显示第 | 1 到第 9 纾 | 张记录,总共9条    | 记录    |        |        |          |            |     |              |

5. 提交

1). 选中要提交的数据, 点击【提交】按钮, 如图所示:

| §项目申报   | +   | 新增       | ✔ 提交 🗙 撤销 | 清輸    | 项目名称   | Q 查询 | 导出 •     |            |     | 申报指南:科学技术奖申报指  |
|---------|-----|----------|-----------|-------|--------|------|----------|------------|-----|----------------|
| 页目查询    |     | 年度       | 项目名称      | 主要完成人 | 主要完成单位 | 推荐单位 | 所属国民经济行业 | 所属国家重点发展领域 | 状态  | 操作             |
| 3 系统管理  | Ø   | 2019     | 高效超薄      | 张三、李… | 中国中元   | 中国中元 | 农.林.牧    | 能源         | 未提交 | 🖸 編輯 🧰 删除 📋 日志 |
| S NORTH |     | 2019     | 多冷域自      | 王五、张  | 中国中元   | 中国中元 | 农.林.牧    | 能源         | 未提交 | ☑编辑 前删除 自日調    |
|         |     | 2019     | 轻量化超      | 张三、陈  | 中国中元   | 中国中元 | 农.林.牧    | 能源         | 未提交 | ☑编辑 前删除 自日調    |
|         |     | 2019     | "一带一…     | 赵六、黄  | 中国中元   | 中国中元 | 农.林.牧    | 自论源        | 未提交 | ☑ 編辑 前 删除 芭日詞  |
|         |     | 2019     | 农机智能      | 李四、孙  | 中国中元   | 中国中元 | 农.林.牧    | 自论源        | 未提交 | ☑编辑 前删除 自日和    |
|         |     | 2019     | 航空钛合      | 张三、王… | 中国中元   | 中国中元 | 农.林.牧    | 自论源        | 未提交 | ☑编辑 前删除 自日初    |
|         |     | 2019     | 核级锆材      | 王五、李… | 中国中元   | 中国中元 | 农.林.牧    | 能源         | 未提交 | 🗹 编辑 💼 删除 📋 日初 |
|         |     | 2019     | 溶胶-凝      | 李四、赵  | 中国中元   | 中国中元 | 农.林.牧    | 能源         | 未提交 | ☑ 编辑 前 删除 芭日雨  |
|         |     | 2019     | 极端环境      | 张三、李… | 中国中元   | 中国中元 | 农.林.牧    | 能源         | 未提交 | ☑ 编辑 前 删除 目日記  |
|         | 显示第 | 1 到第 9 🕯 | %记录,总共9条  | 记录    |        |      |          |            |     |                |

2). 提交成功后列表数据刷新,状态改为待审。如图所示:

| ◎ 项目申报   | + | 新增   | ✔提交 🗙 撤销 | 清输ン   | 项目名称   | Q 查询 | 导出 🗸     |            |     | 申报指南:科学技术奖申报排  |
|----------|---|------|----------|-------|--------|------|----------|------------|-----|----------------|
| ○ 项目查询   |   | 年度   | 项目名称     | 主要完成人 | 主要完成单位 | 推荐单位 | 所属国民经济行业 | 所属国家重点发展领域 | 状态  | 操作             |
| る 系统管理   |   | 2019 | 高效超薄     | 张三、李… | 中国中元   | 中国中元 | 农.林.牧    | 能源         | 待审  | ☑ 编辑 前删除 芭日調   |
| G MARCEL |   | 2019 | 多冷域自     | 王五、张  | 中国中元   | 中国中元 | 农.林.牧    | 自诊源        | 未提交 | ☑编辑 前删除 酉日湯    |
|          |   | 2019 | 轻量化超     | 张三、陈  | 中国中元   | 中国中元 | 农.林.牧    | 自论源        | 未提交 | ☑编辑 前删除 酉日湯    |
|          |   | 2019 | "一带一     | 赵六、黄  | 中国中元   | 中国中元 | 农.林.牧    | 自论源        | 未提交 | ☑编辑 前删除 酉日湯    |
|          |   | 2019 | 农机智能     | 李四、孙  | 中国中元   | 中国中元 | 农.林.牧    | 自论源        | 未提交 | ☑编辑 前删除 酉日初    |
|          |   | 2019 | 航空钛合     | 张三、王… | 中国中元   | 中国中元 | 农.林.牧    | 自论源        | 未提交 | ☑ 编辑 前 删除 芭日和  |
|          |   | 2019 | 核级锆材     | 王五、李… | 中国中元   | 中国中元 | 农.林.牧    | 能源         | 未提交 | ☑ 编辑 前 删除 芭日和  |
|          |   | 2019 | 溶胶-凝     | 李四、赵  | 中国中元   | 中国中元 | 农.林.牧    | 能源         | 未提交 | 図 编辑 💼 删除 芭日調  |
|          |   | 2019 | 极端环境     | 张三、李  | 中国中元   | 中国中元 | 农.林.牧    | 能源         | 未提交 | 🖸 编辑 💼 删除 📋 日調 |

## 2.2.2 项目查询

#### 2.2.2.1 功能描述

对2019年及以后科学技术奖申报项目进行查询展示。

#### 2.2.2.2 页面介绍

1. 点击项目查询菜单, 如图所示:

| ◎ 项目申报  | 请输入  | 项目名称 2019 V Q 查询 | ▲导出 ↓ |        |      |                |            |      |
|---------|------|------------------|-------|--------|------|----------------|------------|------|
| Q 项目查询  | 年度   | 项目名称             | 主要完成人 | 主要完成单位 | 推荐单位 | 所属国民经济行业       | 所属国家重点发展领域 | 操作   |
| ፩♪ 系统管理 | 2019 | 安徽省烟草公司阜阳市公司烟卷物  | sdf   | asdf   | asdf | 农.林.牧.渔业       | 能源         | 查看日初 |
|         | 2019 | 智能化信息化绿色汽车工厂设计技  | sdf   | asdf   | asfd | 农.林.牧.渔业       | 能源         | 查看日初 |
|         | 2019 | 高速大运量脱挂式客运索道规模制  | sdaf  | asfd   | asdf | 农.林.牧.渔业       | 自じ派        | 查看日初 |
|         | 2019 | 高效节能及智能化中等马路平地机  | asdf  | asdf   | asf  | 农.林.牧.渔业       | 能源         | 查看日初 |
|         | 2019 | 4.5T纯电动厢式运输车研发及  | dsaf  | asfd   | asdf | 农.林.牧.渔业       | 能源         | 查看日初 |
|         | 2019 | 930压力筒制造技术研究及应用  | sadf  | asdf   | asdf | 农.林.牧.渔业       | 能源         | 查看日; |
|         | 2019 | 大型电站空冷散热器高效全自动清  | sadf  | asdf   | adf  | 农.林.牧.渔业       | 能源         | 查看日; |
|         | 2019 | 高性能系列钨铼热电偶材料开发及  | sfa   | asdf   | adsf | 农.林.牧.渔业       | 能源         | 查看日; |
|         | 2019 | 核反应堆控制棒驱动机构磁致伸缩  | sdf   | asdf   | asdf | 农.林.牧.渔业       | 能源         | 查看日; |
|         | 2019 | 甘工物始印度刑材料主涂料用新刑  | sadf  | asdf   | sadf | <b>宏林</b> 敬 渔山 | 合的面        | 查查日: |

## 2. 项目查询提供查询条件包括项目名称以及年度,如图所示:

|                                                            | 科学技术奖申报·                                  | 👮 李良寿                                                    | □→注销                     |                |              |                          |                  |            |
|------------------------------------------------------------|-------------------------------------------|----------------------------------------------------------|--------------------------|----------------|--------------|--------------------------|------------------|------------|
| <ul> <li>◎ 项目申报</li> <li>Q 项目查询</li> <li>③ 系统管理</li> </ul> | 高速<br><b>年度</b><br>□ 2019 高班<br>显示第1到第1条词 | 2019 <b>、 Q 查</b><br>項目名称<br>意大运量就挂式各运家道规模制<br>已录,总共1条记录 | 间 【导出 )<br>主要完成人<br>Sdaf | 主要完成单位<br>asīd | 推荐单位<br>asdf | <b>別属国民经济行业</b><br>农林牧渔业 | 所属国家重点发展领域<br>能源 | 操作<br>查看日志 |
|                                                            | 版权所有:中国                                   | 机械工业集团有限公司 地址:3                                          | 北京市海淀区丹棱街3号              | 号国际大厦邮编:100080 | 0 技术支持:北京高   | 迈致远信息技术有限公               | 同                |            |

3. 项目查询提供导出历年数据对应的推荐书及推荐书附件功能,方便用户查阅。

选中要查阅信息的项目,点击【导出】按钮并选择下载推荐书或推荐
 书附件,如图所示:

| 😂 项目申报 | 清输ノ  | 项目名称 2019 2019 2019 2019 2019 2019 2019 2019 |       |      |      |          |            |     |
|--------|------|----------------------------------------------|-------|------|------|----------|------------|-----|
| Q 项目查询 | 年度   | 项目名称                                         | 推荐书   | 危成单位 | 推荐单位 | 所属国民经济行业 | 所属国家重点发展领域 | 操作  |
| ◎ 系统管理 | 2019 | 安徽省烟草公司阜阳市公司烟卷物                              | 推荐书附件 | asdf | asdf | 农.林.牧.渔业 | 自能源原       | 查看日 |
|        | 2019 | 智能化信息化绿色汽车工厂设计技                              | sdf   | asdf | asfd | 农.林.牧.渔业 | 能源         | 查看日 |
|        | 2019 | 高速大运量脱挂式客运索道规模制                              | sdaf  | asfd | asdf | 农.林.牧.渔业 | 自论源        | 查看日 |
|        | 2019 | 高效节能及智能化中等马路平地机                              | asdf  | asdf | asf  | 农.林.牧.渔业 | 能源         | 查看日 |
|        | 2019 | 4.5T纯电动厢式运输车研发及                              | dsaf  | asfd | asdf | 农.林.牧.渔业 | 能源         | 查看日 |
|        | 2019 | 930压力筒制造技术研究及应用                              | sadf  | asdf | asdf | 农.林.牧.渔业 | 能源         | 查看日 |
|        | 2019 | 大型电站空冷散热器高效全自动清                              | sadf  | asdf | adf  | 农.林.牧.渔业 | 能源         | 查看日 |
|        | 2019 | 高性能系列钨铼热电偶材料开发及                              | sfa   | asdf | adsf | 农林 牧渔业   | 能源         | 查看日 |
|        | 2019 | 核反应堆控制棒驱动机构磁致伸缩                              | sdf   | asdf | asdf | 农林 牧渔业   | 能源         | 查看日 |
|        | 2019 | 其干执徒们组刑材松宇浍料田新刑                              | sadf  | asdf | sadf | 农林牧渔业    | 部行近日       | 音石口 |

## 2.2.3 系统管理

#### 2.2.3.1 单位维护

#### 2.2.3.1.1 功能描述

提供对企业基本信息进行调整修改的功能。

#### 2.2.3.1.2 页面介绍

1. 点击系统管理菜单,选择单位维护页,如图所示:

|          | 单位维护 用户( | 言息            |        |                     |  |  |  |  |
|----------|----------|---------------|--------|---------------------|--|--|--|--|
| ◎ 项目申报   | 单位主营业务   | 纺织机械、纺织品服装和贸易 | 单位性质   | 有限责任公司(国有独资)        |  |  |  |  |
| 小日登间     | 组织机构代码   | 100008886     | 单位通讯地址 | 北京市朝阳区建国路99号中服大厦    |  |  |  |  |
| <u> </u> | 单位邮政编码   | 100080        |        |                     |  |  |  |  |
|          |          | 联系人信息         |        |                     |  |  |  |  |
|          | 法人姓名     | 刘海涛           | 联系人传真  | 010-1234567         |  |  |  |  |
|          | 法人联系电话   | 13040077766   | 联系人职务  | 董事长                 |  |  |  |  |
|          | 联系人姓名    | 刘海涛           | 联系人部门  | 人事部门                |  |  |  |  |
|          | 联系人手机    | 13040078788   | 联系人邮件  | 13040078788@163.com |  |  |  |  |

 点击【修改】按钮,进入修改界面,修改完数据后,点击【保存】按钮保 存数据。如图所示:

|                                            | 单位维护   | 用户信息          |        |                     |  |  |  |  |  |
|--------------------------------------------|--------|---------------|--------|---------------------|--|--|--|--|--|
| <ul> <li>◎ 项目申报</li> <li>○ 项目查询</li> </ul> | 单位主营业务 | 纺织机械、纺织品服装和贸易 | 单位性质   | 有限责任公司(国有独资)        |  |  |  |  |  |
|                                            | 组织机构代码 | 100008886     | 单位通讯地址 | 北京市朝阳区建国路99号中服大厦    |  |  |  |  |  |
|                                            | 单位邮政编码 | 100080        |        |                     |  |  |  |  |  |
|                                            | 联系人信息  |               |        |                     |  |  |  |  |  |
|                                            | 法人姓名   | 刘海涛           | 联系人传真  | 010-1234567         |  |  |  |  |  |
|                                            | 法人联系电话 | 13040077766   | 联系人职务  | 董事长                 |  |  |  |  |  |
|                                            | 联系人姓名  | 刘海涛           | 联系人部门  | 人事部门                |  |  |  |  |  |
|                                            | 联系人手机  | 13040078788   | 联系人邮件  | 13040078788@163.com |  |  |  |  |  |
|                                            | 联系人手机  | 13040078788   | 联系人邮件  | 13040078788@163.com |  |  |  |  |  |

## 2.2.3.2 用户信息

#### 2.2.3.2.1 功能描述

提供对企业用户的管理。包括新增用户、修改用户信息、删除用户功能。

#### 2.2.3.2.2 页面介绍

1. 点击系统管理菜单,选择用户信息页,如图所示:

|          | 科学技术奖                                                                               | 《申报评审系统        |              |                    |                        | ● 李良寿   →注销 |  |  |
|----------|-------------------------------------------------------------------------------------|----------------|--------------|--------------------|------------------------|-------------|--|--|
| 😂 项目申报   | 单位维护<br><b>十</b> 新增                                                                 | 用户信息       び修改 | 请输入用户名称      | Q 查询               |                        |             |  |  |
| ○ 项目查询   |                                                                                     | 用户账号           | 用户名称         | 移动电话               | 邮箱地址                   | qq号码        |  |  |
| (○) 系统管理 |                                                                                     | hengtian       | 陈达           | 13045888838        | 13045888838@163.com    | 1029399333  |  |  |
|          | ☐ hengtian 除达 13045888838 13045888838@163.com 1029399333<br>显示第 1 到第 1 余记录,总共 1 余记录 |                |              |                    |                        |             |  |  |
|          | 版权所有                                                                                | 有:中国机械工业集团有    | 限公司 地址:北京市海淀 | 区丹棱街3号国际大厦邮编:10008 | 30 技术支持:北京高迈致远信息技术有限公司 |             |  |  |

## 2.新增

## 1). 点击【新增】按钮, 打开新增界面, 如图所示:

|        | 科学技术     | 柴申报评审系统             |              |                    |                       | 👳 李良寿 │ 🕞 注銷 |
|--------|----------|---------------------|--------------|--------------------|-----------------------|--------------|
|        | 单位维护     | 用户信息                |              |                    |                       |              |
|        | +新增      | ☑ 修改 ★ 删除           | 请输入用户名称      | Q 查询               |                       |              |
|        |          | 用户账号                | 用户名称         | 移动电话               | 邮箱地址                  | qq号码         |
| ○ 系统管理 |          | hengtian            | 陈达           | 13045888838        | 13045888838@163.com   | 1029399333   |
|        | 亚示第 1 到月 | 1 第1602 , 思共 1 第103 | 2            |                    |                       |              |
|        | 版权所      | 有:中国机械工业集团有         | 限公司地址:北京市海淀区 | 《丹棱街3号国际大厦邮编:10008 | 0 技术支持:北京高迈致远信息技术有限公司 |              |

| <b>国机集团</b><br>SINOMACH | 科学技术奖目   | 申报评审系统     |               |                                   |         | ● 李良寿   □注销 |
|-------------------------|----------|------------|---------------|-----------------------------------|---------|-------------|
|                         | 单位维护     | 用户信息       |               |                                   |         |             |
| 😂 项目申报                  | 十新増 🕑    | 修改 🗙 删除    | <b></b>       | Q. 查询                             | _       |             |
| ○ 项目查询                  |          | 用户账号       |               | 新増账户                              | ×       | qq号码        |
| <∅ 系统管理                 |          | hengtian   |               |                                   |         | 1029399333  |
|                         | 显示第1到第1条 | 张记录,总共 1 条 | 用户账号          | 用户密码                              |         |             |
|                         |          |            | 用户名称          | 移动电话                              |         |             |
|                         |          |            | 邮箱地址          | QQ号码                              |         |             |
|                         |          |            |               | 保存 关闭                             |         |             |
|                         |          |            |               |                                   |         |             |
|                         | 版初所有・    | 山国机械工业使用   | 有限公司 地址・北京市海洋 | →▽乳誌街3月国际士庫献編・100080 共犬支持・北京高汚動法信 | 自技术有限公司 |             |

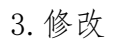

选中要修改的数据,点击上方【修改】按钮,打开修改界面,修改完数据后,点击【保存】按钮保存数据。如图所示:

|          | 科学技术奖              | 《申报评审系统                               |                    |                            |            |                           |                     |        | 😨 李良寿 │ 🕞 注销       |
|----------|--------------------|---------------------------------------|--------------------|----------------------------|------------|---------------------------|---------------------|--------|--------------------|
|          | 单位维护               | 用户信息                                  |                    |                            |            |                           |                     |        |                    |
| ◎ 项目申报   | +新增 0              | ご修改 🗙 删除                              | 请输入月               | 用户名称 Q.查询                  | 1          |                           |                     |        |                    |
| ○ 项目查询   | V                  | 用户账号                                  | 用户名                | 3称                         | 移动电话       |                           | 邮箱地址                |        | qq号码               |
| (○) 系统管理 | Ø                  | hengtian                              | 陈达                 | <u>t</u> 10                | 3045888838 |                           | 13045888838@163.com |        | 1029399333         |
|          | 显示第 1 到第 1         | 1 条记录 , 总共 1 条词                       | 己录                 |                            |            |                           |                     |        |                    |
|          |                    |                                       |                    |                            |            |                           |                     |        |                    |
|          |                    |                                       |                    |                            |            |                           |                     |        |                    |
|          |                    |                                       |                    |                            |            |                           |                     |        |                    |
|          |                    |                                       |                    |                            |            |                           |                     |        |                    |
|          |                    |                                       |                    |                            |            |                           |                     |        |                    |
|          |                    |                                       |                    |                            |            |                           |                     |        |                    |
|          |                    |                                       |                    |                            |            |                           |                     |        |                    |
|          |                    | ,中国机械工业使用                             | <b>左阳八司 ###4</b> , | 北京主流边区风梯街0月                |            | 100000 tt <del>-P-t</del> | 七,小安安万政法传自士长去的      |        |                    |
|          | ILCLAPPI PS        | · · · · · · · · · · · · · · · · · · · | FOR ZA PU ADAL -   | - NUNCINGUED / JUCKIO - 31 |            | 100000 32713              |                     | KZA HJ |                    |
| 🛤 国机集团   | هد هر در خد اعتد . | 南北流南南的                                |                    |                            |            |                           |                     |        | ● 李良寿   → 注鎖       |
| SINOMACH | 利召牧个头              | · T 和 IT 中 杰 92                       |                    |                            |            |                           |                     |        | <b>3 1 1 1 1 1</b> |
|          | 单位维护               | 用户信息                                  |                    |                            |            |                           |                     |        |                    |
| ◎ 项目申报   | +新增 (              | び修改 ×删除                               | <b></b>            | 用户名称 Q 查询                  | 1          |                           |                     | × 1    |                    |
| ○ 项目查询   | N                  | 用户账号                                  |                    |                            | 修改赃        | 户                         |                     |        | qq号码               |
| (○) 系统管理 |                    | hengtian                              |                    |                            |            |                           |                     | _      | 1029399333         |
|          | 显示第 1 到第 1         | 1 条记录 , 总共 1 条                        | 用户账号               | hengtian                   |            | 用户密码                      | *****               |        |                    |
|          |                    |                                       | 用户名称               | 陈达                         |            | 移动电话                      | 13045888838         |        |                    |
|          |                    |                                       | 邮箱地址               | 13045888838@163.c          | com        | QQ号码                      | 1029399333          |        |                    |
|          |                    |                                       |                    |                            |            |                           |                     |        |                    |
|          |                    |                                       |                    |                            | 保存         | 关闭                        |                     |        |                    |
|          |                    |                                       |                    |                            |            |                           |                     | _      |                    |
|          |                    |                                       |                    |                            |            |                           |                     |        |                    |
|          |                    |                                       |                    |                            |            |                           |                     |        |                    |
|          |                    |                                       |                    |                            |            |                           |                     |        |                    |

版权所有:中国机械工业集团有限公司地址:北京市海淀区丹棱街3号国际大厦邮编:100080技术支持:北京高迈致远信息技术有限公司

4. 删除

1). 选中要修改的数据, 点击上方【删除】按钮, 如图所示:

|         | 科学技术奖  | ● 李良寿   □ 注销     |               |                   |                        |            |
|---------|--------|------------------|---------------|-------------------|------------------------|------------|
|         | 单位维护   | 用户信息             |               |                   |                        |            |
| 😂 项目申报  | +新增    | び修改 🗙 删除         | 请输入用户名称       | Q 查询              |                        |            |
| ○ 项目查询  | V      | 用户账号             | 用户名称          | 移动电话              | 邮箱地址                   | qq号码       |
| <∅ 系统管理 |        | hengtian         | 陈达            | 13045888838       | 13045888838@163.com    | 1029399333 |
|         | 显示第1到第 | 1 条记录 , 总共 1 条记录 | a.<br>C       |                   |                        |            |
|         |        |                  |               |                   |                        |            |
|         |        |                  |               |                   |                        |            |
|         |        |                  |               |                   |                        |            |
|         |        |                  |               |                   |                        |            |
|         |        |                  |               |                   |                        |            |
|         |        |                  |               |                   |                        |            |
|         | 版权所有   | ī:中国机械工业集团有I     | 限公司 地址:北京市海淀区 | 丹棱街3号国际大厦邮编:10008 | 30 技术支持:北京高迈致远信息技术有限公司 |            |

# 3. 联系我们

联系人:楼惠杰

联系电话: 13683273930